1

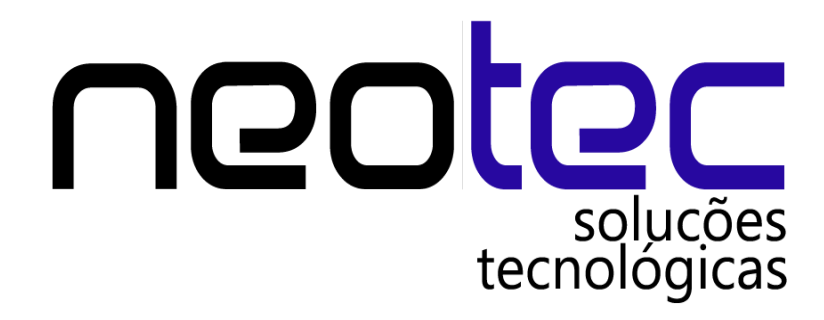

# Manual de operações de caixa – Gálago Sistema de Automação Comercial

### 1. Introdução

O módulo de operações no caixa do Gálago (Cadastros >> H) >> G) ;Atalho CTRL+D) auxilia o usuário para que tenha um controle maior das suas operações. Usando os seguintes lançamentos:

Coleta;

Fundo de caixa;

Contas Recebidas;

Pagamentos;

Sangria.

Juntamente com cada lançamento no caixa pode ser incluído um histórico.

### 2. Fundo de Caixa

O fundo de caixa é o primeiro lançamento do dia. É o valor que consta no caixa ao iniciar o expediente, geralmente referente a trocos. Para fazer um lançamento clique no botão inserir, logo após escolha a forma de pagamento dinheiro e insira o valor no fundo de caixa. Como nas imagens abaixo:

|                                                  | Gálago - Sistema de Automação Comercial v 2.3                                  | - • × |
|--------------------------------------------------|--------------------------------------------------------------------------------|-------|
| Cadastros Relatorios Gerais III Relatorios Finan | Iceros 🔨 Utilitanos Ajuda Kemota Ucença de uso do sitema<br>Operações no Caixa |       |
|                                                  | Fechamento do caixa                                                            |       |
|                                                  | Nº Registro: 0                                                                 |       |
|                                                  | Vendedor: JOAO                                                                 |       |
|                                                  | Usuário:                                                                       |       |
|                                                  | Data:                                                                          |       |
|                                                  | Formas de Pagamento:                                                           |       |
|                                                  | 0 Consulta                                                                     |       |
| J                                                |                                                                                |       |
|                                                  |                                                                                |       |
|                                                  | Pagamentos: 0.00 II                                                            |       |
|                                                  | Sangria: 0,00 🗐                                                                |       |
|                                                  | Histórico                                                                      |       |
|                                                  |                                                                                |       |
|                                                  | Imprime Relatórios de caixa                                                    |       |
|                                                  | Harrir Salvar O Cancelar X Excluir 😈 Saiz < 🖉 🕨                                |       |
|                                                  |                                                                                |       |
|                                                  |                                                                                |       |
|                                                  | Nº de Série: XX34DACE1A Hoje: 25/05/2015 Expira em: 5 Dias - versão 2.3 Full   |       |

Após clicar em inserir, busque a forma de pagamento dinheiro clicando em consulta. E então lance o valor no campo Fundo de Caixa/Suprimentos, vamos lançar 150 R\$ nesse exemplo:

| 0                                                    | Gálago - Sistema de Automação Comercial v 2.3                                  | - • × |
|------------------------------------------------------|--------------------------------------------------------------------------------|-------|
| 🤰 💁 🖾 🔒 🔒 Cadastros 😫 Einanceiro 🔿 Relatórios Gerais | ros 🔀 Utilitários 🛛 Ajuda Remota 🛛 Licença de uso do sítema                    |       |
| 🛝 👀 🚲 🐲 📠 🧩 🕷                                        | Operações no Caixa                                                             |       |
| 📲   🗤   🌾   🖇   🐝   🕅                                |                                                                                |       |
| LJ: 1 - MATRIZ Usuário: G                            | DINHEIRO                                                                       |       |
|                                                      | № Registro: 35                                                                 |       |
|                                                      | Vendedor: 1 JOAO                                                               |       |
|                                                      | Data: 25/05/2015                                                               |       |
|                                                      | Formas de Pagamento:                                                           |       |
| JC                                                   | Vr.Coletado: 0,00 @<br>Fundo de Caixa/Suprimento; 150,00 @                     | )0    |
|                                                      | Contas Recebidas: 0,00                                                         |       |
|                                                      | Pagamentos: 0,00                                                               |       |
|                                                      | Sangria: 0,00 🔳                                                                |       |
|                                                      | Histórico                                                                      |       |
|                                                      |                                                                                |       |
|                                                      | Imprime <u>R</u> elatórios de caixa                                            |       |
|                                                      | hserir 🖌 Salvar 🚫 Çancelar 🗙 Excluir 🔯 Salt < 4                                |       |
|                                                      |                                                                                |       |
|                                                      | Nº de Série: XX3/DACE1A Hoie: 25/05/2015 - Evoira em: 5 Dias - versão 2.3 Full |       |
|                                                      | The defice. And BACE IN Hige. 2000/2013 Expira enil. 5 Dias - versao 2.5 Fuil  |       |

Ok. Fechamos a tela e continuamos a usar o sistema normalmente. Vamos agora fazer duas vendas.

### 3. Venda

Vamos fazer agora duas vendas. Uma em dinheiro no valor de 130 R\$, e outra no valor de 106 R\$ senha 50 R\$ em Débito e 56 R\$ em Crédito.

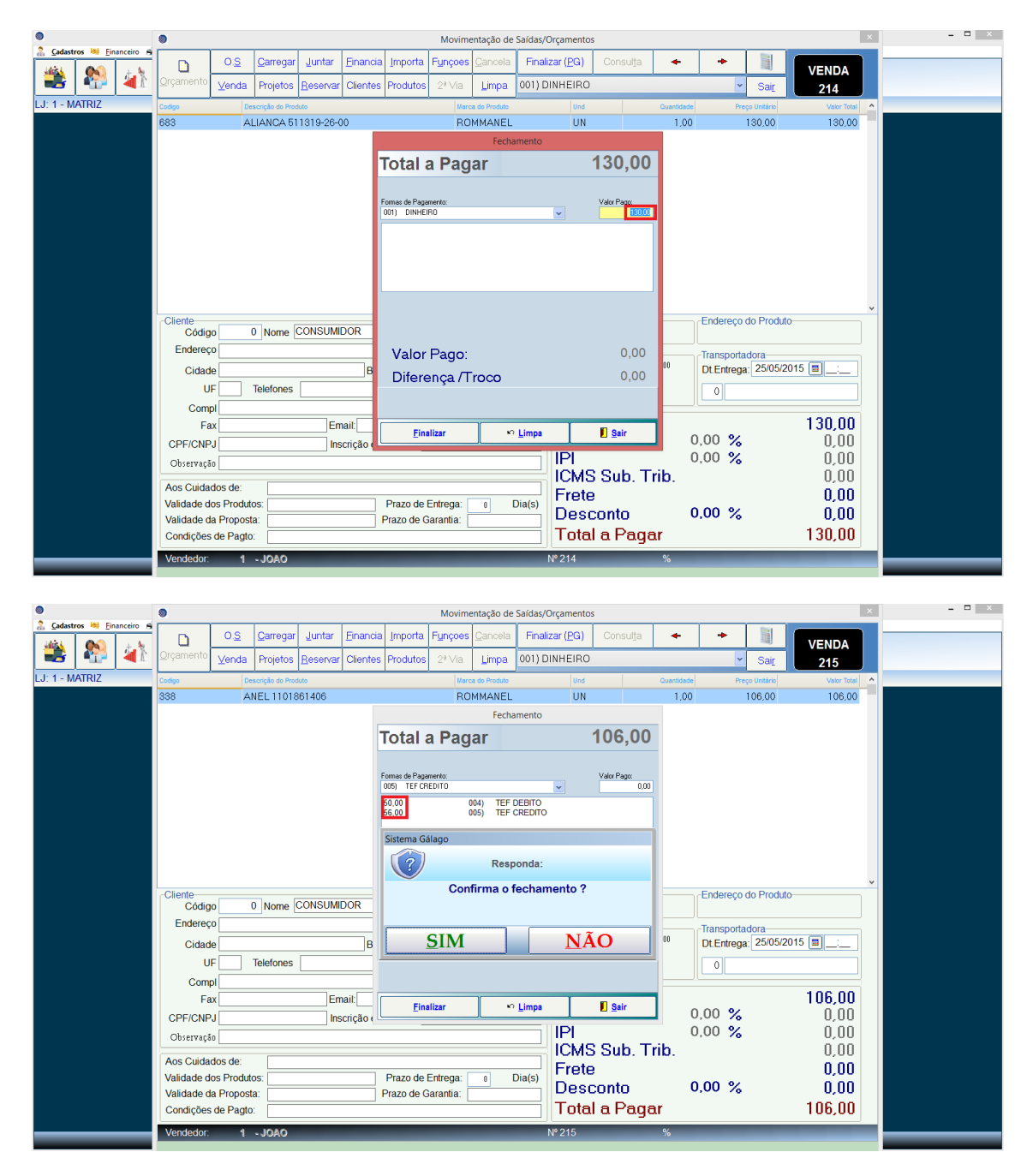

### 4. Recebimento por lançamento

Agora vamos fazer um lançamento de um recebimento. No exemplo a seguir iremos lançar uma conta recebida de um fiado no valor de 30 R\$, e no mesmo lançamento inserir um histórico.

| 0                                                                 | Gálago - Sistema de Automação Comercial v 2.3                                | - • × |
|-------------------------------------------------------------------|------------------------------------------------------------------------------|-------|
| 🤱 Cadastros 🤲 Einanceiro 🔿 Relatórios Gerais 📸 Relatórios Finance | ros 📉 Utilitários Ajuda Remota 🛛 Licença de uso do sitema                    |       |
| 🏻 🏔 🐘 🎒 🥙 🛝 😪 🕷                                                   | Operações no Caixa                                                           |       |
| LJ: 1 - MATRIZ Usuário: G                                         | RECEBIMENTO DE FIADO                                                         |       |
|                                                                   | Nº Registro: 40                                                              |       |
|                                                                   | Vendedor: 1 JOAO                                                             |       |
|                                                                   |                                                                              |       |
|                                                                   | Data: 25/05/2015 📓                                                           |       |
|                                                                   | Formas de Pagamento:                                                         |       |
| /د                                                                | Vr.Coletado: 0,00                                                            |       |
| ,                                                                 | Fundo de Caixa/Suprimento: 0,00 🗉                                            |       |
|                                                                   | Contas Recebidas: 30,00 🗐                                                    |       |
|                                                                   | Pagamentos: 0,00 E                                                           |       |
|                                                                   | Histórico RECEBIMENTO DE FIADO                                               |       |
|                                                                   |                                                                              |       |
|                                                                   | Imprime <u>R</u> elatórios de caixa                                          |       |
|                                                                   | Hinserir Salvar O Cancelar X Excluir 🔯 Sair 📢 🌢 🔊                            |       |
|                                                                   |                                                                              |       |
|                                                                   |                                                                              |       |
|                                                                   | Nº de Série: XX34DACE1A Hoje: 25/05/2015 Expira em: 5 Dias - versão 2.3 Full |       |

## 5. Recebimento por baixa de conta

Agora vamos enviar um valor para o campo de contas recebidas, só que dessa vez vamos lançar a partir de uma baixa em uma conta a receber. Primeiramente vamos configurar uma forma de pagamento para lançar direto pro caixa:

| Column III Council of Polyticia Cario III P |                                                                                       | - <b>-</b> × |
|---------------------------------------------|---------------------------------------------------------------------------------------|--------------|
| Link Phancelo B Reactions deals in the      |                                                                                       |              |
| 🍓   🍄   🐴   🧐   🐝   1                       | Dados Básicos Conexão com ECF                                                         |              |
| LJ: 1 - MATRIZ Usuário: G                   | Código 0 Tipo LANCA NO CAIXA                                                          |              |
|                                             | Nr.Parcelas 0 Vencto da 1a Parcela 0 Intervalo em dias 0                              |              |
|                                             | % de Acrécimo 0.00 🔳 Vencimento no dia útil? 🔽 Dia Fixo: 0                            |              |
|                                             | Ativa a TEF NAO 👻 Consulta Cheque NAO 👻 Gerenciador 🔍                                 |              |
|                                             | Tipo do Pagto TEF 🔽 Permite Alteração 🔽                                               |              |
|                                             | Tipo do juros (TEF)                                                                   |              |
|                                             | Abate crédito do cliente 📃 💌 Imprime Recibo no PDV 🛛 NAO 💌 Lança crédito do troco 📃 💌 |              |
|                                             | Abre Gaveta 🔍 % Desconto máximo: 0,00 🗐                                               |              |
|                                             | Identifica Cliente                                                                    |              |
|                                             | Administradora do Cartão 🛛 🚺 🛄                                                        |              |
|                                             | Data Fixa                                                                             |              |
|                                             | Valor a transportar 0.00 🗐 Transporta direto pro Caixa SIM 👻                          |              |
|                                             | Obriga Emissão de CF 📃 💌 Usa acréscimo automático no Frente de CX 📃 💌                 |              |
|                                             | Digita o Nº da transação 🔹 Forma NFC-e                                                |              |
|                                             | Coeficientes de Financiamento com Retorno                                             |              |
|                                             | Retorno 0: 0 Retorno 2: 0 Retorno 4: 0                                                |              |
|                                             | Retorno 6; 0 Retorno 8; 0 Retorno 10; 0                                               |              |
|                                             | Betorno 12: 0 Betorno 14: 0 Betorno 16: 0                                             |              |
|                                             |                                                                                       |              |
|                                             |                                                                                       |              |
|                                             | 🕂 Inserir 🖋 Salvar 🚫 Cancelar 🗡 Excluir 🔯 Sair < < 🌽 🄛                                |              |
|                                             |                                                                                       |              |

Após a forma de pagamento ser configurada vamos fazer a baixa de uma conta a receber, conta no valor de 200 R\$:

| •              |                                                                                                    |                                                                    | Baixa de Contas a Receber                                                              |                                                                                                    |                                                                                                    |  |
|----------------|----------------------------------------------------------------------------------------------------|--------------------------------------------------------------------|----------------------------------------------------------------------------------------|----------------------------------------------------------------------------------------------------|----------------------------------------------------------------------------------------------------|--|
| LJ: 1 - MATRIZ | N <sup>®</sup> Registro N <sup>®</sup> da NF Oliente Oliente N <sup>®</sup> da Venda Oli.Vencto                                                                     | Nº Registro: 0 Nº Ve<br>Cliente: 21 N<br>Títulos pagos             | enda 0 Emitente                                                                        | Até:                                                                                                    | Rota:                                                                                                    |  |
|                | Registro Nº Dacto Tgo   25 1234567839 DUPLI   1 Titulo(s) Uair or m Aberto R\$ 200   Unir trados os titulos Lança na C/C   Erwia email automaticamente Unir Titulos | 0,00 Titulos uni                                                   | Di Venete<br>25,06/2015<br>Confirmação!<br>Io baixado com sucesso<br>OK<br>dos S/juros | V. Receter Saução DLPagto<br>200.00 EM ABERTO<br>Dados da Baxo<br>Forma Pagto:<br>013) LANCA NO CA<br>DT Pagto<br>UT: Juro<br>Vr. Juro<br>Vr. Mult<br>Descont<br>Vr. Pagto | Valor Page Banco<br>0.00<br>VXA v<br>0<br>25005/2015<br>s 0.00<br>a 0.00<br>g<br>0 0.00<br>g<br>0 0 0 0 0 0 0 0 0 0 0 0 0 0 0 0 0 |  |
|                | 1 - Unir Titulos<br>5 - Recibo                                                                                                    | 2 - Imprime/Envia email do boleto<br><u>6</u> - Extrato do cliente | 3 - Acessar Titulo                                                                     | 4 - Relatório da venda   8 - Associar título à venda                                                                                                    | 🕑 Sair                                                                                                    |  |

## 6. Sangria

A Sangria é uma retirada que fazemos do caixa para algum fim. No exemplo abaixo vamos fazer uma sangria de 50 R\$ referente a retirada para compra de gasolina para o veículo da empresa:

| •                                                                       | Gálago - Sistema de Automação Comercial v 2.3                                | - 🗆 × |
|-------------------------------------------------------------------------|------------------------------------------------------------------------------|-------|
| 🤱 🕻 🖓 👫 Cadastros 🤲 Einanceiro 🤿 Relatórios Gerais 🐄 Relatórios Finance | os 🕺 <u>U</u> tilitários Ajuda Remota 🛛 Licença de uso do sitema             |       |
| 🐴 🔊 🚲 🤭 🧥 🛠 🕷                                                           | Operações no Caixa                                                           |       |
| LJ: 1 - MATRIZ Usuário: G                                               | GASOLINA PRA O VEICULO DA EMPRESA                                            |       |
|                                                                         | Nº Registro: 37                                                              |       |
|                                                                         | Vendedor: 1 JOAO                                                             |       |
|                                                                         | Usuário: G                                                                   |       |
|                                                                         | Data: 25/05/2015 🗃                                                           |       |
|                                                                         | Formas de Pagamento:                                                         |       |
| J                                                                       | Vr.Coletado: 0,00 🔳                                                          | )0    |
|                                                                         | Fundo de Caixa/Suprimento: 0,00 🔳                                            |       |
|                                                                         | Contas Recebidas: 0,00                                                       |       |
|                                                                         | Pagamentos: 0,00 🔳                                                           |       |
|                                                                         | Sangria: 50,00 🔳                                                             |       |
|                                                                         | Histórico GASOLINA PRA O VEICULO DA EMPRESA                                  |       |
|                                                                         |                                                                              |       |
|                                                                         | Imprime <u>R</u> elatórios de caixa                                          |       |
|                                                                         | 🕂 Inserir 🖌 Salvar 🚫 Çancelar 🗙 Excluir 🔯 Sait < 🍋 🍉                         |       |
|                                                                         |                                                                              |       |
|                                                                         |                                                                              |       |
|                                                                         | Nº de Série: XX34DACE1A Hoje: 25/05/2015 Expira em: 5 Dias - versão 2.3 Full |       |

### 7. Pagamento

Pagamento é uma retirada que é feita para fins de pagamento de contas. Nesse exemplo vamos fazer um lançamento no caixa referente à retirada para pagamento de uma conta de água no valor de 70 R\$:

| 0                                                                 | Gálago - Sistema de Automação Comercial v 2.3                                | ×  |
|-------------------------------------------------------------------|------------------------------------------------------------------------------|----|
| 🤱 Cadastros 🗮 Einanceiro 🔿 Relatórios Gerais 🔯 Relatórios Finance | iros 📉 Utilitários Ajuda Remota 🛛 Licença de uso do sitema                   |    |
| 🚲 🖍 + MA 🦛 🐼 🕷                                                    | Operações no Caixa                                                           |    |
| LJ: 1 - MATRIZ Usuário: G                                         | RETIRADA PARA PAGAMENTO DE CONTA D                                           |    |
|                                                                   | Nº Registro: 39                                                              |    |
|                                                                   | Vendedor: 1 JOAO                                                             |    |
|                                                                   | Usuário: G                                                                   |    |
|                                                                   | Data: 25/05/2015 🗃                                                           |    |
|                                                                   | Formas de Pagamento:                                                         |    |
|                                                                   | 1 Consulta DINHEIRO                                                          |    |
| 74                                                                | Vr Coletado: 0,00 🗐                                                          | 0  |
| JC                                                                |                                                                              | 10 |
|                                                                   |                                                                              |    |
|                                                                   | Contas Recebidas:                                                            |    |
|                                                                   | Pagamentos: 0,00 📳                                                           |    |
|                                                                   | Sangria: 0,00 🔳                                                              |    |
|                                                                   | Histórico RETIRADA PARA PAGAMENTO DE CONTA DE AGUA                           |    |
|                                                                   |                                                                              |    |
|                                                                   | Imprime Relatórios do caiva                                                  |    |
|                                                                   |                                                                              |    |
|                                                                   | 🕂 Inserir 🤗 Salvar 🚫 Çancelar 🗙 Excluir 🔯 Sair < <                           |    |
|                                                                   |                                                                              |    |
|                                                                   |                                                                              |    |
|                                                                   | Nº de Série: XX34DACE1A Hoje: 25/05/2015 Expira em: 5 Dias - versão 2.3 Full |    |

### 8. Coleta

#### 8.1 Coleta do dinheiro

A coleta é a última operação no caixa a ser feita. É o valor que é encontrado no caixa ao final do dia. A coleta é feita por forma de pagamento. Primeiramente vamos fazer a contagem do que foi encontrado de dinheiro no caixa e vamos fazer o lançamento no valor coletado. Ao decorrer do dia foram feitas várias retiradas e lançamentos no caixa. Recapitulando, fizemos as seguintes operações referente a dinheiro:

Ao iniciar o dia fizemos um lançamento de um fundo de caixa no valor de 150 R\$; Fizemos uma venda no dinheiro no valor de 130 R\$; Tivemos um recebimento no valor de 30 R\$; Fizemos uma baixa de uma conta a receber no valor de 200 R\$; Foi feita uma Sangria (retirada) no caixa no valor de 50 R\$; E Foi feita uma retirada de 70 R\$ para um pagamento de conta. Então tivemos o seguinte cálculo:

150+130+30+200-50-70 = 390. Se todos os lançamentos de retirada e inclusão no caixa forem feitos corretamente esse é o valor a ser lançado na coleta:

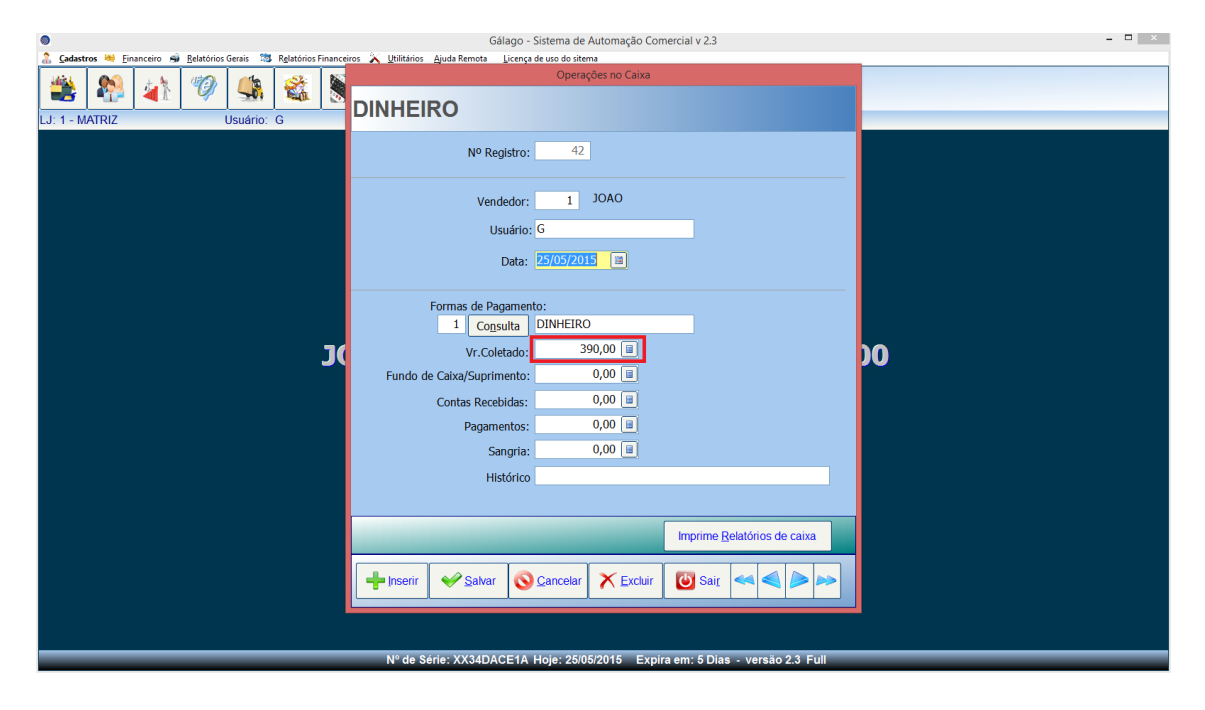

Feito isso, vamos clicar em salvar e logo depois clicar em inserir para lançarmos as outras coletas.

### 8.2 Coleta das vendas feitas com cartão de débito

Como os lançamentos no caixa devem ser feitos por forma de pagamento. Vamos lançar também o valor coletado das vendas feitas no cartão de débito. Fizemos uma venda no valor de 106 R\$ sendo que foi lançado um valor de 50 R\$ no débito. Vamos lançá-la:

| 9                                                                     | Gálago - Sistema de Automação Comercial v 2.3                                | × |
|-----------------------------------------------------------------------|------------------------------------------------------------------------------|---|
| 🤰 💁 🖓 Gadastros 🤐 Einanceiro 🤿 Relatórios Gerais 🔯 Relatórios Finance | iros 📉 Utilitários Ajuda Remota 🛛 Licença de uso do sitema                   |   |
| 📸 👫 🌾 🦃 🎕 🕷                                                           | Operações no Caixa                                                           |   |
| LJ: 1 - MATRIZ Usuário: G                                             | IEF DEBITO                                                                   |   |
|                                                                       | Nº Registro: 43                                                              |   |
|                                                                       | Vendedor: 1 JOAO                                                             |   |
|                                                                       |                                                                              |   |
|                                                                       | Data: Columnation a                                                          |   |
|                                                                       | Formas de Pagamento:                                                         |   |
|                                                                       | Vr.Coletado: 50,00                                                           | n |
|                                                                       | Fundo de Caixa/Suprimento: 0,00 🗐                                            | v |
|                                                                       | Contas Recebidas: 0,00 III                                                   |   |
|                                                                       | Pagamentos: 0,00 II                                                          |   |
|                                                                       | Histórico                                                                    |   |
|                                                                       |                                                                              |   |
|                                                                       | Imprime <u>R</u> elatórios de caixa                                          |   |
|                                                                       | 🕂 Inserir 🖌 Salvar 🚫 Çancelar 🗙 Excluir 🔯 Sait < ≼ 🍋 🍋                       |   |
|                                                                       |                                                                              |   |
|                                                                       |                                                                              |   |
|                                                                       | N° de Serie: XX34DACE1A Hoje: 25/05/2015 Expira em: 5 Días - versão 2.3 Full |   |

### 8.3 Coleta das vendas feitas com cartão de crédito

Nessa mesma venda foi lançado um valor de 56 R\$ no cartão de crédito. Também vamos lança-lo no valor coletado:

| ۹                                                                                                    | Gálago - Sistema de                                      | Automação Comercial v 2.3                  | - 🗆 🗙 |
|----------------------------------------------------------------------------------------------------|----------------------------------------------------------|--------------------------------------------|-------|
| 🤰 Cadastros 🤫 Einanceiro 🤿 Relatórios Gerais 🗯 Relatórios Financ                                                                                                    | ros 🔀 Utilitários Ajuda Remota 🛛 Licença de uso do siter | ma                                         |       |
| Image: Second second second | TEF CREDITO                                              | ções no Caixa                              |       |
|                                                                                                    | Nº Registro: 44                                          |                                            |       |
|                                                                                                    | Vendedor: 1                                              | OAOL                                       |       |
|                                                                                                    | Usuario: G                                               | 5 a                                        |       |
|                                                                                                    | Formas de Pagamento:<br>5 Co <u>n</u> sulta TEF CRED     |                                            |       |
| כ                                                                                                    | Vr.Coletado:<br>Fundo de Caixa/Suprimento:               | 0,00 II                                    | )0    |
|                                                                                                    | Contas Recebidas:<br>Pagamentos:                         | 0,00 III<br>0,00 III                       |       |
|                                                                                                    | Sangria:                                                 | 0,00 🔳                                     |       |
|                                                                                                    | Historico                                                |                                            |       |
|                                                                                                    |                                                          | Imprime <u>R</u> elatórios de caixa        |       |
|                                                                                                    | Inserir Salvar So Cancelar                               | 🗙 Excluir 🔯 Sair <                         |       |
|                                                                                                    |                                                          |                                            |       |
|                                                                                                    | Nº de Série: XX34DACE1A Hoje: 25/0                       | 5/2015 Expira em: 5 Dias - versão 2.3 Full |       |

Após esses lançamentos vamos ter o relatório correto de fechamento de caixa. Clicando no botão imprime relatório de caixa irá abrir a seguinte tela:

| 0                                                                                      | Gálago - Sistema de Automação Comercial v 2.3                      | × |
|----------------------------------------------------------------------------------------|--------------------------------------------------------------------|---|
| 🚠 Cadastros 🤲 Einanceiro 🖼 Belatórios Gerais 🗯 Relatórios Financeiros 💫 Utilitários Aj | uda Remota Licença de uso do sitema<br>Fechamento de Caixa - 🗆 🗙   |   |
| 📑 🍄 🌆 🧐 🔜 🚳   Eechamor                                                                 | to do caixa                                                        |   |
| LJ: 1 - MATRIZ Usuário: G                                                              |                                                                    |   |
| Loja: 1 - MATRIZ                                                                       | v                                                                  |   |
| l la séc                                                                               |                                                                    |   |
| Usual                                                                                  |                                                                    |   |
| Vendedo                                                                                |                                                                    |   |
| Dat                                                                                    | a: 25/05/2015 🚊 🗌 ordem Alfabética                                 |   |
|                                                                                        | Normal OECF OImp não fiscal                                        |   |
| Forma de Pagamen                                                                       | to 0                                                               |   |
| 3                                                                                      |                                                                    | D |
| Tipo do relatório                                                                      |                                                                    |   |
| • Caixa cego                                                                           | Fechamento de caixa                                                |   |
|                                                                                        |                                                                    |   |
|                                                                                        | De: 25/05/2015 🚍 Até: 25/05/2015 🚍                                 |   |
| Lançamentos n                                                                          | o caixa v                                                          |   |
|                                                                                        |                                                                    |   |
|                                                                                        |                                                                    |   |
|                                                                                        | 🕑 <u>S</u> air                                                     |   |
|                                                                                        |                                                                    |   |
|                                                                                        |                                                                    |   |
| Nº de Série                                                                            | :: XX34DACE1A Hoje: 25/05/2015 Expira em: 5 Días - versão 2.3 Full |   |

Temos dois tipos de relatórios. O relatório de caixa cedo e o relatório de fechamento de caixa. Vamos ver primeiramente o relatório de caixa cego:

| 9                                               | Enviar Email deste relatório – 1                                                                                                    | 🗖 🗙 |
|-------------------------------------------------|----------------------------------------------------------------------------------------------------|-----|
| Imprimir Salvar Enviar Eechar 🛠 🗢 Página 🚺 de 1 |                                                                                                    | *   |
|                                                 | JOAD DOS SANTOS DAVIS 03740305100     L2: MATRIZ     Pagina:     1       ONL 8 EXCOD D     Nº SN     Bairro: TAQUATINOA HORTE     UP: DP Cep: 12:15-144     Horal 508:31       RRASULA     Fone: (061) 3703-61370336     Fax:     asgunda-fera, 25 de mao de 2015     asgunda-fera, 25 de mao de 2015       Data: 25:05/2015     Data: 25:05/2015     Data: 25:05/2015     Data: 25:05/2015     Data: 25:05/2015 | ~   |
|                                                 | Movimento da Loja: 1 - MATRIZ<br>Código Forma de Pagamento Vr.Diferença                                                                                                    |     |
|                                                 | 1 DINHERO 280.00                                                                                                    |     |
|                                                 | 4 TEPERITO 000                                                                                                    |     |
|                                                 | 5 TEF CREDITO 0,00                                                                                                    |     |
|                                                 | Totalização 280.00                                                                                                    |     |
|                                                 | (-) Contra-Vales: 0,00                                                                                                    |     |
|                                                 |                                                                                                    | v   |

Nesse relatório de caixa cego temos a conferência para verificar se ficou com alguma diferença no caixa ou não. Vemos nesse relatório que não tivemos uma diferença na forma de pagamento dinheiro. Essa diferença se deve à o que foi registrado de venda no sistema e o que foi coletado ao final do dia. Nesse caso é completamente normal, pois tivemos fundo de caixa e também recebimentos, então teremos de fato essa diferença. O que devemos ter atenção é no valor da diferença no caixa que no nosso caso está zerado. Então o nosso fechamento de caixa está correto.

| 0                                               | Enviar Email deste relatório                                                                                                    | – 🗇 🗙 |
|-------------------------------------------------|----------------------------------------------------------------------------------------------------|-------|
| Imprimir Salvar Enviar Eechar 🛠 🗢 Página 🚺 de 1 | ⇒ ⇔ (3), (3, 10% v + k                                                                                                    | ধ     |
|                                                 | JOAD DOS SANTOS DAVIS 03740305100 Nº SN Barris TAGUATINGA NORTE UF: DF Ces 72,151-014 Horat 5012<br>GRASEUA Fone: (0011 3703-51370336 Fax: UF: DF Ces 72,151-014 Horat 5012<br>GRASEUA Fone: (0011 3703-513773336 Fax: Segunda-fore, 25 de maio de 2015<br>Fechamento de calxa<br>Data: 25/05/2015 |       |
|                                                 | Movimento da Loja: 1 - MATRIZ                                                                                                    |       |
|                                                 | Código Forma de Pagamento Valor Registrado Valor Coletado Vr.Diferença                                                                                                    |       |
|                                                 | 1 DINHEIRO 130,00 390,00 260,00                                                                                                    |       |
|                                                 | 4 TEF DEBITO 50,00 50,00 0,00                                                                                                    |       |
|                                                 | 5 TEF CREDITO 56,00 56,00 0,00                                                                                                    |       |
|                                                 | Totalização 236,00 496,00 260,00                                                                                                    |       |
|                                                 | (-) Trocos Emitidos: 0,00<br>(-) Total vandido: 236.00                                                                                                    |       |
|                                                 | (+) Recebimentos: 230,00                                                                                                    |       |
|                                                 | (+) Fundo de caixa: 150,00                                                                                                    |       |
|                                                 | (-) Pagamentos: 70,00                                                                                                    |       |
|                                                 | (-) Contra-Vales: 0,00                                                                                                    |       |
|                                                 | (=) Diference no Caixa: 0.00                                                                                                    |       |
|                                                 |                                                                                                    |       |
|                                                 |                                                                                                    |       |
|                                                 |                                                                                                    |       |
|                                                 |                                                                                                    |       |
|                                                 |                                                                                                    |       |
|                                                 |                                                                                                    |       |
|                                                 |                                                                                                    |       |
|                                                 |                                                                                                    |       |
|                                                 |                                                                                                    |       |
|                                                 |                                                                                                    |       |
|                                                 |                                                                                                    |       |
|                                                 |                                                                                                    |       |
|                                                 | Nº de Série: XX34DACE1A Hoje: 25/05/2015 Expira em: 5 Dias - versão 2.3 Full                                                                                                    |       |

Abaixo teremos o relatório de fechamento de caixa:

No nosso relatório de fechamento de caixa temos mais detalhes, como trocos e cada lançamento feito. Vemos que teve uma diferença em relação ao valor registrado de venda e o valor coletado, mas como foi explicado anteriormente, isso é normal. Vimos nesse tutorial como funcionam as operações de caixa do Gálago. Sempre que for feito alguma retirada ou inclusão de dinheiro no caixa deve ser feito o lançamento referente. Dessa forma o relatório final de fechamento de caixa estará correto.

Para maiores informações ou dúvidas sobre o sistema procure o nosso suporte.

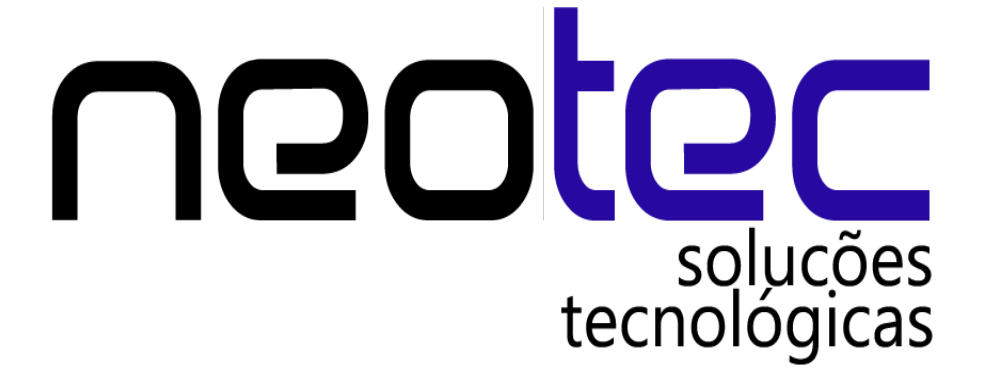